If you are working with a program who uses Exxat and also utilizes the PT-PTA MACS you will be asked to complete the form.

- 1. Once the student completes the PTMACS, you will receive an email from notifications@exxat.com which will include a link for you to access the form.
  - We suggest that you please try to use any of the following internet browsers for the best experience: Google Chrome, Safari, Firefox.
  - Please note that you may experience performance issues (difficulty saving information, submitting, etc.) when using Internet Explorer.

| Evaluation Review Request                                                                                                    |
|----------------------------------------------------------------------------------------------------|
| Allison Torres <notifications@exxat.com><br/>To:</notifications@exxat.com>                                                                                                    |
|                                                                                                    |
| Dear Supervisor,                                                                                                    |
| Hope you are doing well!                                                                                                    |
| I have completed evaluation. Please review and enter your ratings and comments by clicking <u>here</u> .<br>If the above link does not work, please copy and paste the below URL in a new browser instead. |
| https://steps.exxat.com/gateway/delegator?key=5f357833-7e89-497e-aa26-b350f0f04f54                                                                                                    |
| Thank You!                                                                                                    |

- 2. Once you click on the link, a new tab will open and you will find the form that has been submitted by the student.
- 3. On the form, you will see a menu to the left showing all of the sections you will complete.

4. To the right, you will see the actual form. Questions with a red asterisk are mandatory.

| $\equiv$ Evaluations                                          |                                                                                                    | Teesha Chaudhuri Exxat Sales (PT) |
|---------------------------------------------------------------|----------------------------------------------------------------------------------------------------|-----------------------------------|
| ← PTMACS Midterm - In Progres<br>Rotation 1   Kay* Deitra   K | ss By Clinical Instructor(CI)<br>ay.Deitra@example.com   Abundant Health - Main Hospital (Geocoding Enabled)*   Outpatient   Nov 5, 2018 - Nov 5, 2018                                                               | Download                          |
| O Section I: PROFESSIONAL<br>BEHAVIORS                        | 0/2000                                                                                                    | Clear All Save Submit             |
| O Section II: PATIENT/CLIENT<br>MANAGEMENT(A)                 |                                                                                                    |                                   |
| Section II: PATIENT/CLIENT                                    | Evaluation of Student Performance                                                                                                    | ^                                 |
| O Section II: PATIENT/CLIENT<br>MANAGEMENT(C)                 | * Level of Performance on this Clinical Experience<br>* Rate this student's Overall performance at Midterm assessment<br>* Expectations are based on the student's current level of clinical and academic experience |                                   |
| O Section II: PATIENT/CLIENT<br>MANAGEMENT(D)                 | <ul> <li>Please use below stider to indicate the Level of Performance on a scale of 0-10, where</li> <li>D = Below expectations</li> <li>S = Meets expectations</li> <li>D = Exceed expectations</li> </ul>          |                                   |
| O Section III: MANAGEMENT OF CARE DELIVERY                    | CI midterm rating                                                                                                    |                                   |
| O Section IV: PRACTICE<br>MANAGEMENT                          | 0 1 2 3 4 5 6 7                                                                                                    | 8 9 10                            |
| O Section V: SITE-SPECIFIC<br>SKILLS(A)                       | Overall Performance & Goals for remainder of clinical experience<br>Cl midterm comments*                                                                                                    |                                   |
| O Section V: SITE-SPECIFIC<br>SKILLS(B)                       | Test                                                                                                    |                                   |
|                                                               | 4/10000                                                                                                    | 1                                 |
|                                                               |                                                                                                    |                                   |
|                                                               |                                                                                                    |                                   |

- 5. For each question, you will see the student's rating and comment, and a place to add in your own rating and comment.
  - 1. Please note, that the system will not process any comments that are added once you pass the 10000-character limit.

| Student Mid Term Rating:*<br>+ |  |
|--------------------------------|--|
| Enter comments here            |  |
| 0/10000                        |  |
| CI Mid Term Rating:*           |  |
| Enter comments here            |  |
| 0/10000                        |  |

## Overall Performance & Goals for remainder of clinical experience

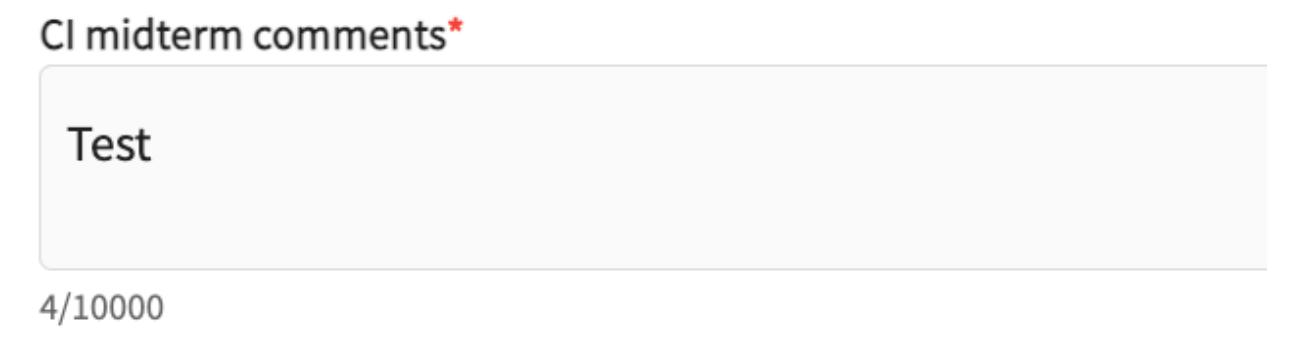

7. You can also rate the student - "Evaluation of Student Performance" on a scale of 1 to 10.

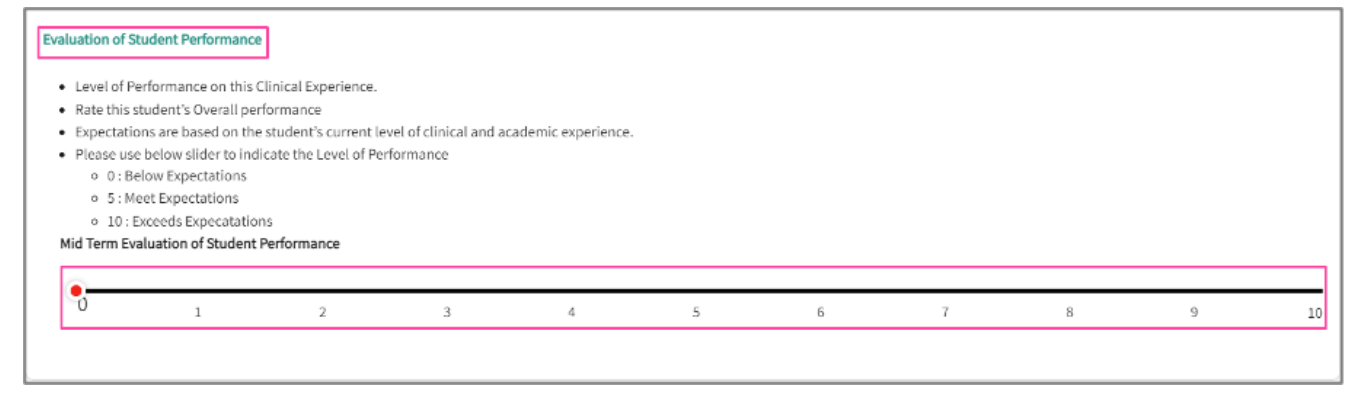

8. Once all the questions are answered, click on Submit. A pop-up will appear asking you to

confirm. Click OK to confirm.

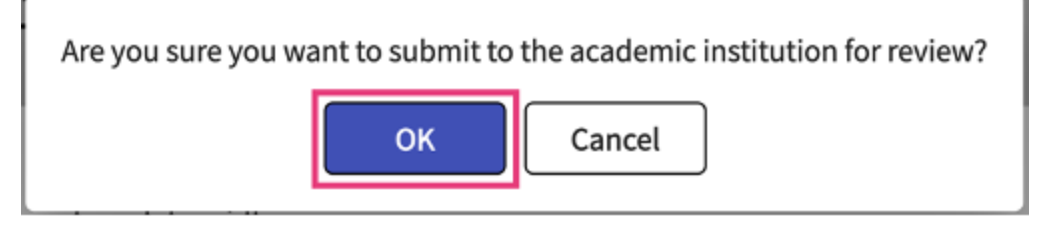

## 9. Your form is submitted!

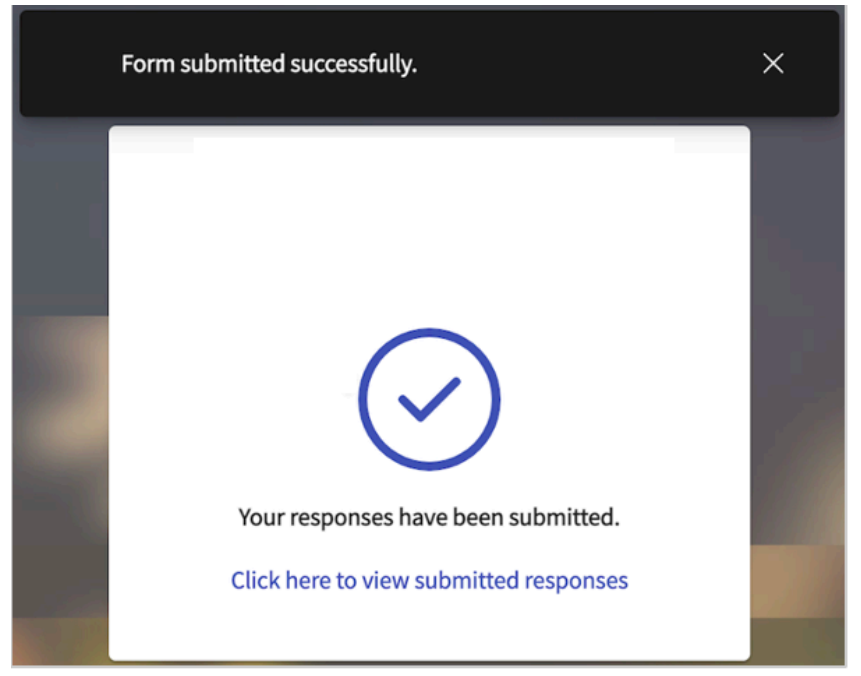

10. For the Final, you will receive an email again from the student to fill out the form.

| Evaluation Review Request                                                                                                    |
|----------------------------------------------------------------------------------------------------|
| Allison Torres <notifications@exxat.com><br/>To: O Rocio Ramirez</notifications@exxat.com>                                                                                                    |
|                                                                                                    |
| Dear Supervisor,                                                                                                    |
| Hope you are doing well!                                                                                                    |
| I have completed evaluation. Please review and enter your ratings and comments by clicking <u>here</u> .<br>If the above link does not work, please copy and paste the below URL in a new browser instead. |
| https://steps.exxat.com/gateway/delegator?key=5f357833-7e89-497e-aa26-b350f0f04f54                                                                                                    |
| Thank You!                                                                                                    |

11. Click on the link to provide the Final Rating for each question.

| $\equiv$ Evaluations                                                 |                                                                                                    | Teesha Chaudhuri Exxat Sales (PT) |
|----------------------------------------------------------------------|----------------------------------------------------------------------------------------------------|-----------------------------------|
| ← PTMACS Final - Pending Clinical<br>Rotation 1   Kay* Deitra   Kay. | Instructor(Cl) Review<br>Deitra@example.com   Abundant Health - Main Hospital (Geocoding Enabled)*   Outpatient   Nov 5, 2018 - Nov 5, 2018 | لط Download                       |
| O Section I: PROFESSIONAL<br>BEHAVIORS                               | Cl midterm rating                                                                                                    | Clear All Save Submit             |
| O Section II: PATIENT/CLIENT<br>MANAGEMENT(A)                        | Cl midterm comments                                                                                                    |                                   |
| O Section II: PATIENT/CLIENT<br>MANAGEMENT(B)                        | 0/10000                                                                                                    |                                   |
| O Section II: PATIENT/CLIENT<br>MANAGEMENT(C)                        | Student final rating $\land \land \land \land \land \land \land \land \land \land \land \land \land \land \land \land \land \land \land$    |                                   |
| O Section II: PATIENT/CLIENT<br>MANAGEMENT(D)                        | $ \bigcirc + \bigcirc \forall \bigcirc NI \bigcirc U \bigcirc N/A $                                                                         |                                   |
| O Section III: MANAGEMENT OF CARE DELIVERY                           | Site Specific Skills (skills 25.1-28.2) Summative Assessment Comment Cl midtern comments*                                                   |                                   |
| Section IV: PRACTICE                                                 | lest                                                                                                    |                                   |
| Section V: SITE-SPECIFIC SKILLS(A)                                   | 4/10000<br>Cl final comments*                                                                                                    |                                   |
| O Section V: SITE-SPECIFIC SKILLS(B)                                 |                                                                                                    | (i)                               |
| O Evaluation of Student<br>Performance                               | 0/10000                                                                                                    |                                   |
|                                                                      | Evaluation of Student Performance                                                                                                    | ^                                 |
|                                                                      | * Level of Performance on this Clinical Experience                                                                                          | 1                                 |

12. Toward the end of the form, you can add and the Final Overall Rating and comments

| $\equiv$ Evaluations                                    |                                                                                              |                                                                                                    |                                    |                   |                                |                    |               |   |      | Teesha Chaudhuri 🛛 | Exxat Sales (PT) |
|---------------------------------------------------------|----------------------------------------------------------------------------------------------|----------------------------------------------------------------------------------------------------|------------------------------------|-------------------|--------------------------------|--------------------|---------------|---|------|--------------------|------------------|
| Final - In Progress By<br>Rotation 1   Kay* Deitra   Ka | v Clinical Instructor(CI)<br>ay.Deitra@example.                                              | .com   Abundant He                                                                                                    | ealth - Main Hospit                | al (Geocoding Ena | bled)*   <mark>Outpatie</mark> | nt   Nov 5, 2018 - | - Nov 5, 2018 |   |      |                    | 占 Download       |
| O Section I: PROFESSIONAL<br>BEHAVIORS                  |                                                                                              |                                                                                                    |                                    |                   |                                |                    |               |   | Clea | r All Save         | Submit           |
| O Section II: PATIENT/CLIENT<br>MANAGEMENT(A)           | * Level of Perfor<br>* Rate this stude                                                       | mance on this Clinical F<br>nt's Overall performan                                                                                                    | Experience<br>ce at Midterm assess | ment              |                                |                    |               |   |      |                    |                  |
| O Section II: PATIENT/CLIENT<br>MANAGEMENT(B)           | <ul> <li>* Expectations a</li> <li>* Please use below</li> <li>• 0 = Below expect</li> </ul> | <ul> <li>Expectations are based on the student's current level of clinical and academic experience</li> <li>Please use below slider to indicate the Level of Performance on a scale of 0-10, where</li> <li>O = Below expectations</li> </ul> |                                    |                   |                                |                    |               |   |      |                    |                  |
| O Section II: PATIENT/CLIENT<br>MANAGEMENT(C)           | <ul> <li>5 = Meets expect</li> <li>10 = Exceeds exp<br/>CI midterm ra</li> </ul>             | ations<br>iectations<br>iting                                                                                                    |                                    |                   |                                |                    |               |   |      |                    |                  |
| O Section II: PATIENT/CLIENT<br>MANAGEMENT(D)           | 0                                                                                            | 1                                                                                                    | 2                                  | 3                 | 4                              | 5                  | 6             | 7 | 8    | 9                  | 10               |
| O Section III: MANAGEMENT OF CARE<br>DELIVERY           | CI final rating                                                                              |                                                                                                    |                                    |                   |                                |                    |               |   |      |                    |                  |
| O Section IV: PRACTICE<br>MANAGEMENT                    | 0                                                                                            | 1                                                                                                    | 2                                  | 3                 | 4                              | 5                  | 6             | 7 | 8    | 9                  | 10               |
| O Section V: SITE-SPECIFIC SKILLS(A)                    | Overall Perform:                                                                             | ance & Goals for remain                                                                                                    | nder of clinical experi            | ence              |                                |                    |               |   |      |                    |                  |
| Section V: SITE-SPECIFIC SKILLS(B)                      | CI midterm co                                                                                | omments*                                                                                                    |                                    |                   |                                |                    |               |   |      |                    |                  |
| O Evaluation of Student Performance                     | Test                                                                                         |                                                                                                    |                                    |                   |                                |                    |               |   |      |                    |                  |
|                                                         | 4/10000                                                                                      |                                                                                                    |                                    |                   |                                |                    |               |   |      |                    |                  |
|                                                         | CI final comm                                                                                | ents*                                                                                                    |                                    |                   |                                |                    |               |   |      |                    |                  |
|                                                         |                                                                                              |                                                                                                    |                                    |                   |                                |                    |               |   |      |                    | i I              |

13. Once all the questions are answered, click on Submit. Just so you know – a pop-up will appear asking you to confirm. Click OK to confirm.

| Are you sure you want to submit to the academic institution for review? |        |  |  |  |  |  |  |
|-------------------------------------------------------------------------|--------|--|--|--|--|--|--|
| ок                                                                      | Cancel |  |  |  |  |  |  |

## 14. Your form is submitted!

|    | Form submitted successfully.           | × |
|----|----------------------------------------|---|
|    |                                        |   |
| 55 |                                        |   |
|    | Your responses have been submitted.    | 1 |
|    | Click here to view submitted responses |   |

15. You can always click on the link and click on view submitted responses to get the read-only view of the filled responses. You can also click on the download button to download the copy of the form.

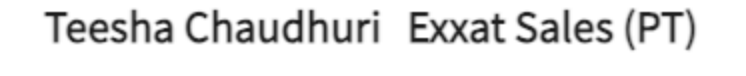

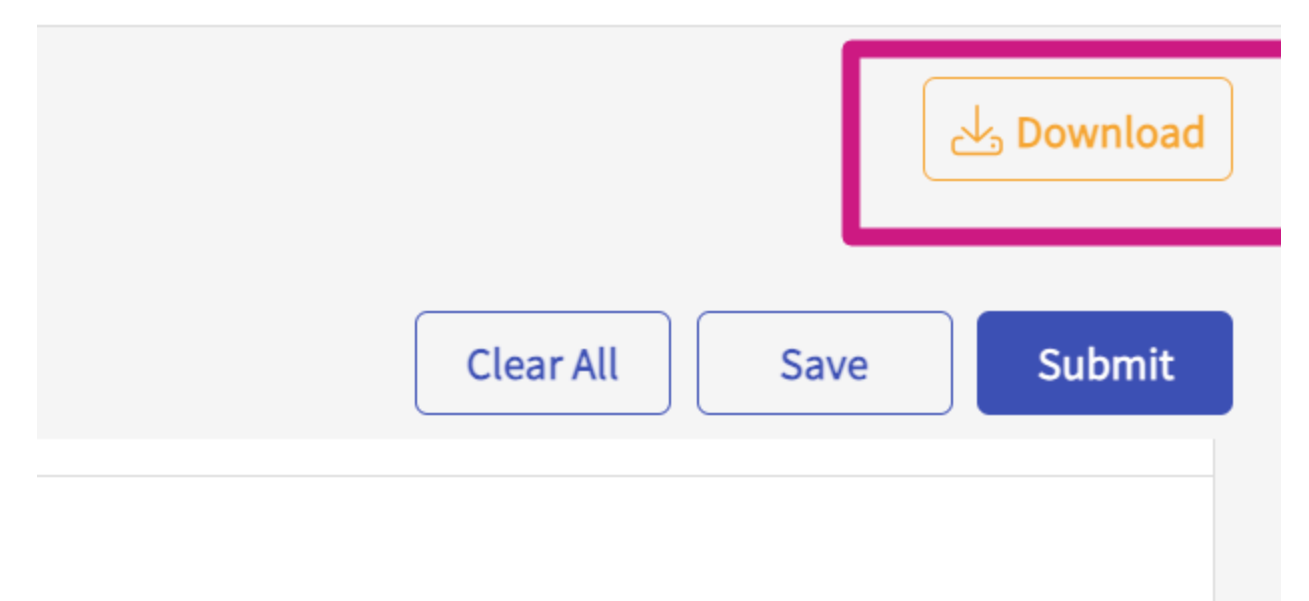